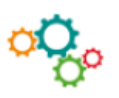

## Fiche Outils Simuler des calculs à l'aide de la valeur cible

Cette technique permet de résoudre le problème suivant : quelle valeur doit contenir une cellule pour que tel résultat atteigne telle valeur cible :

## Étape 1 : mise en place des formules de calcul indépendantes dans la feuille de calcul

Une PME a créé une feuille de calcul qui permet de fixer le prix de vente en fonction du prix d'achat et du taux de marge souhaité :

|   | А                      | В       |  |  |  |
|---|------------------------|---------|--|--|--|
| 1 | Fixer le prix de vente |         |  |  |  |
| 2 | Prix d'achat           | 80,00€  |  |  |  |
| 3 | Taux de marge          | 20 %    |  |  |  |
| 4 | Prix de vente          | 100,00€ |  |  |  |

La cellule **B4** contient la formule suivante : =B2 / (1-B3)

## **Étape 2** : activation de la valeur cible

En étudiant la concurrence, le commerçant doit fixer son prix de vente à 90,00 € pour rester compétitif. Pour ce faire, on peut utiliser la valeur cible.

La valeur CIBLE s'utilise en activant le menu Données puis Analyse scénarios puis Valeur cible :

| Supprir<br>les doub | mer Validation de<br>olons données *<br>Outils de donn | s Consolider<br>ées                  | Analyse<br>scénarios •<br>Gestionnaire d                           | r Dissocier Sous-tot   | ♥툴 Afficher les<br>■툴 Masquer<br>al | détails |   |
|---------------------|--------------------------------------------------------|--------------------------------------|--------------------------------------------------------------------|------------------------|-------------------------------------|---------|---|
| 4                   | 1                                                      | 1                                    | Valeur cible                                                       | éos                    | М                                   | N       | ( |
|                     |                                                        |                                      |                                                                    | -                      |                                     |         |   |
|                     |                                                        |                                      |                                                                    | \$B\$4                 | <b>1</b>                            |         |   |
|                     |                                                        | Cellule                              | à <u>d</u> éfinir :                                                | \$B\$4                 |                                     |         |   |
|                     |                                                        | Cellule<br><u>V</u> aleur            | à <u>d</u> éfinir :<br>à atteindre :                               | \$B\$4<br>90           |                                     | -       |   |
|                     |                                                        | Cellule<br><u>V</u> aleur<br>Cellule | e à <u>d</u> éfinir :<br>: à atteindre :<br>: à <u>m</u> odifier : | \$B\$4<br>90<br>\$B\$2 |                                     | -       |   |

| La zone <b>cellule à définir</b> contient la formule dont on veut fixer le résultat : | B4        |
|---------------------------------------------------------------------------------------|-----------|
| Dans la zone Valeur à atteindre, saisir le résultat souhaité :                        | 90        |
| Puis, dans Cellule à modifier, saisir le nom de la cellule destination                | <b>B2</b> |

La réponse est immédiate et le tableur affiche directement le résultat soit : 72

On peut aussi émettre des hypothèses différentes en définissant la cellule à modifier. La PME peut aussi accepter une baisse du taux de marge en fixant alors le **prix de vente** à **90** € et le **prix d'achat** à **80** €. Dans ce cas, le taux de marge est de **11 %**.